# PAT TEST

Updated Friday, 30 January 2015

This material has been created in Windows 8.1 so may look different for other Window's users. If you require more information check the online forum or post a ticket for specific question.

#### Contents

| Chapter 1 – Installing                          | .4 |
|-------------------------------------------------|----|
| How to Download from the Internet               | .4 |
| Chapter 2 - Running on your Machine             | .7 |
| Chapter 3 - Running the Install Wizard          | .8 |
| Chapter 4 - Running PAT Test for the first Time | .9 |

## Chapter 1 – Installing

How to Download from the Internet

|                                      |                                                   |                                 |                                                                                                    | _ 8 | ×            |
|--------------------------------------|---------------------------------------------------|---------------------------------|----------------------------------------------------------------------------------------------------|-----|--------------|
| ← → ₩ http://www.zipzap.eu/          | ļ                                                 | О-С 🛃 номе                      | ×                                                                                                    |     | <b>☆</b> ★ ☆ |
| File Edit View Favourites Tools Help |                                                   |                                 |                                                                                                    |     |              |
|                                      | ZIPZAP EU WEB PORTAL<br>We only provide solutions |                                 |                                                                                                    |     |              |
|                                      | HOME LOGIN                                        |                                 |                                                                                                    |     |              |
|                                      | MAIN SI<br>DOWNLOA<br>HAZCHE<br>Irish Placen      | TE<br>ADS<br>EM<br>ames         | ZIPZAP Computers Limited<br>Unit C2 The Fourt<br>Weaver Road<br>LINGOLN<br>United Kingdom<br>Tei: +44(0)1522-684705<br>Fax: +44(0)1522-684705<br>Fax: +44(0)1522-684705<br>Fax: +44(0)1522-684705<br>Fax: +44(0)1522-684705<br>Registered in Control Control |     |              |
|                                      | WEB IMPL                                          | ANT                             | Company <del>No. 1570302</del>                                                                                                    |     |              |
|                                      | VIEW BU<br>REQUEST CH<br>VIEW REQU                | GS<br>JANGES<br>JESTS           |                                                                                                    |     |              |
|                                      | X purchaseorder                                   | er                              |                                                                                                    |     |              |
|                                      | No cookies are used on this site. We              | use GoSquared LiveStats.        |                                                                                                    |     |              |
|                                      | 0 4 0 5 3<br>Free Hit Counte                      | 3                               |                                                                                                    |     |              |
|                                      | © 2004 - 2015 Z                                   | ZIPZAP Computers Limited Contac |                                                                                                    |     |              |
|                                      |                                                   |                                 |                                                                                                    |     |              |

- 1. To download the program make sure that you have pointed you web browser to <a href="http://www.zipzap.eu">http://www.zipzap.eu</a>
- 2. Select downloads.

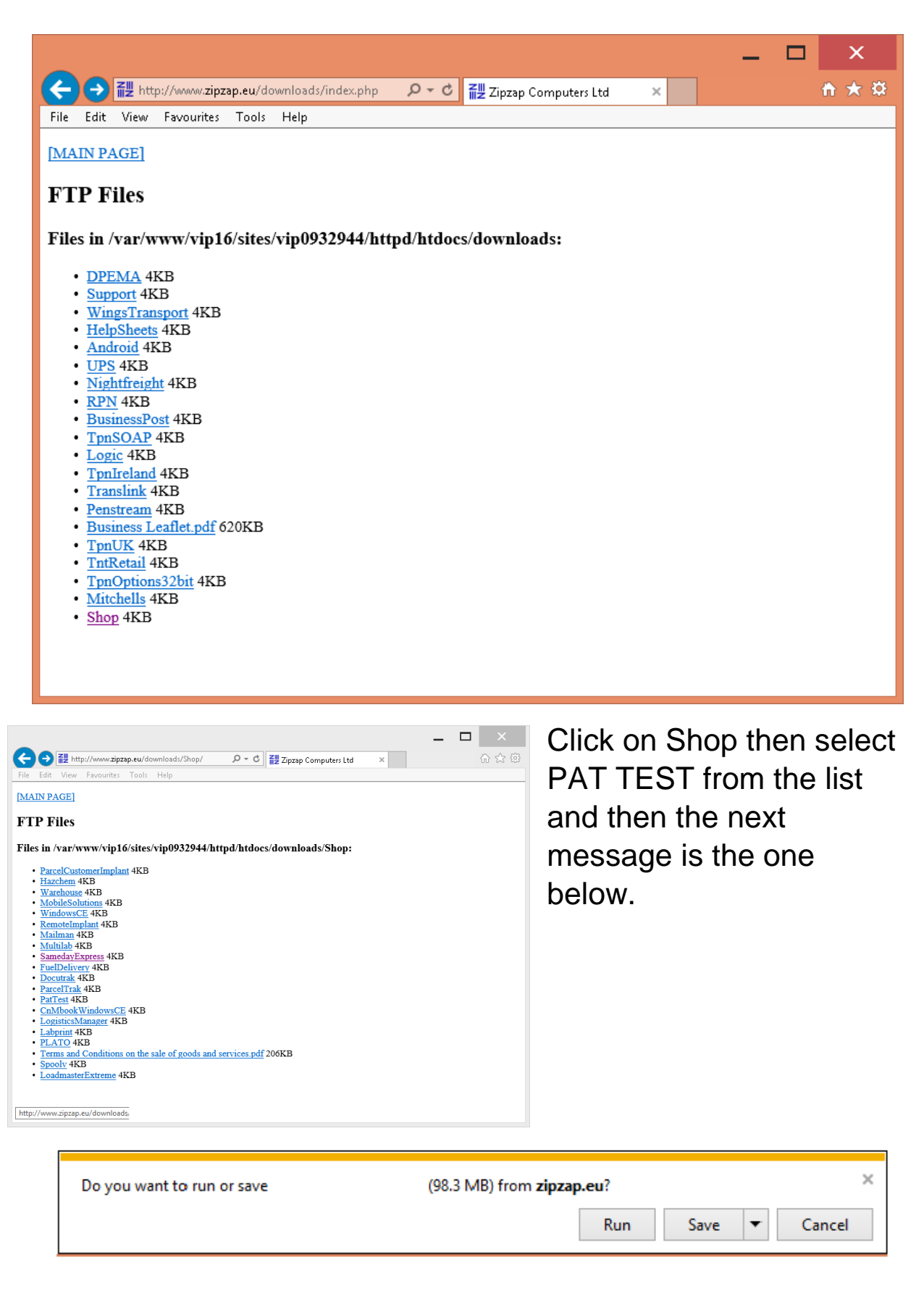

## Click on save

| 26% of                        | .EXE down                                           | loa –      | □ ×    |
|-------------------------------|-----------------------------------------------------|------------|--------|
| View and track your downloads | Search d                                            | lownloads  | ٩      |
| Name                          | Location                                            | Actions    |        |
| EXE 98.3 MB<br>zipzəp.eu      | Downloads<br>26% at 1.49 MB/sec<br>49 sec remaining | Pause      | Cancel |
|                               |                                                     |            |        |
|                               |                                                     |            |        |
|                               |                                                     |            |        |
|                               |                                                     |            |        |
|                               |                                                     |            |        |
| Options                       |                                                     | Clear list | Close  |

Click on downloads then you will see this screen which shows how far the download is.

| Ó | .EXE is not commonly downloaded and could harm your computer. |        |     |                |
|---|---------------------------------------------------------------|--------|-----|----------------|
| × |                                                               | Delete | Run | View downloads |

The next screen may look like this if is do not panic the program is safe to run but it is advisable to run through a virus scanner.

# Chapter 2 - Running on your Machine

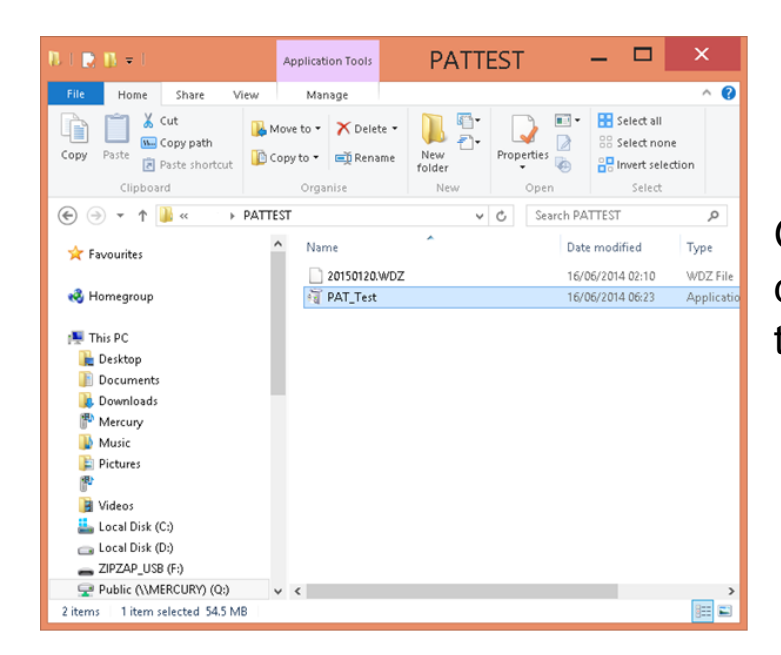

Go download's folder and double click on the PAT test program.

When the program loads you may get this message click on more info.

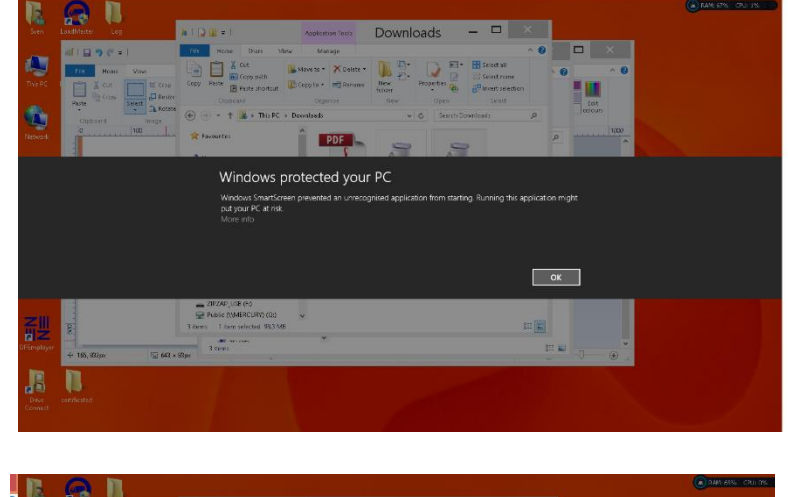

Then press run anyway.

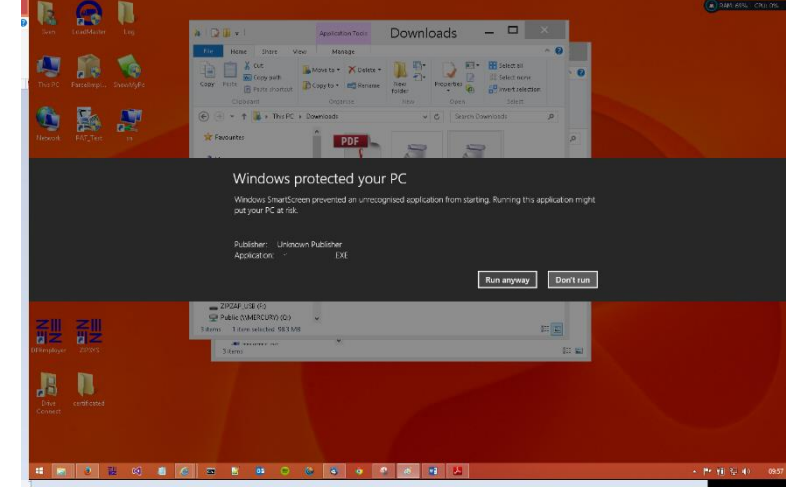

#### Chapter 3 - Running the Install Wizard

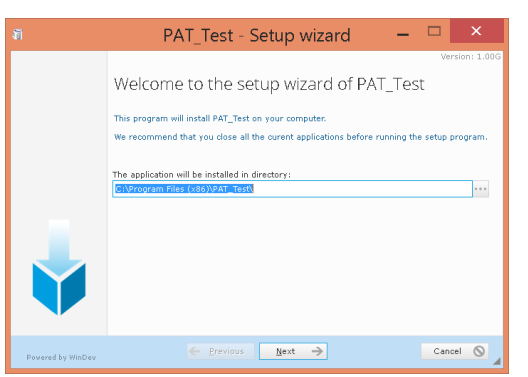

The next window will be this make sure that the Program file (x86) is selected.

You may get this menu if so click do not preform the backup, then click next.

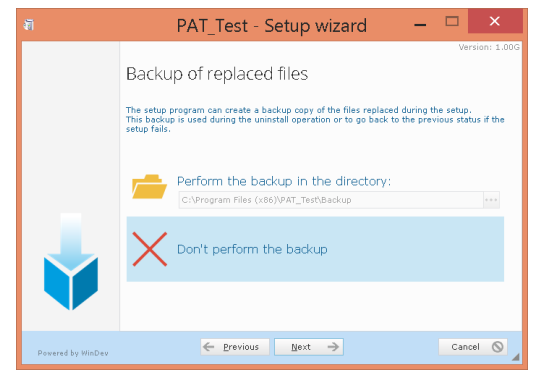

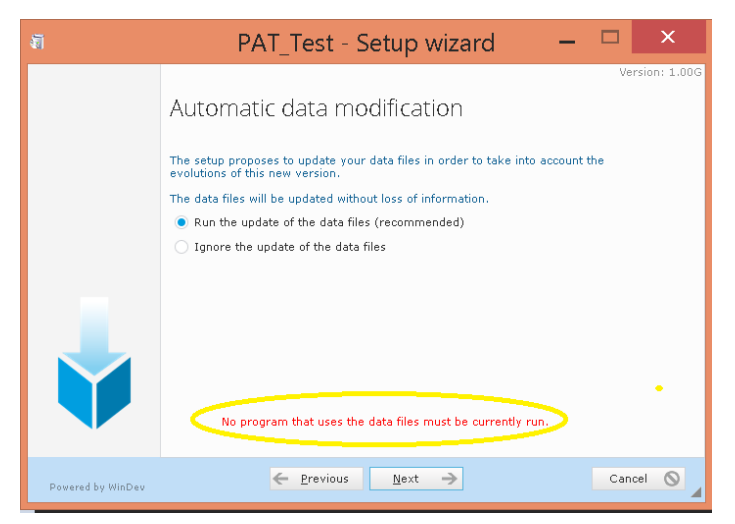

Before you click next make sure that no other machines running the software are running.

Then click on install on the next menu and done on the last.

Then when the program runs for the first time which should be straight away.

#### Chapter 4 - Running PAT Test for the first Time

|                                                 | Program registration                                                      | on    | × |
|-------------------------------------------------|---------------------------------------------------------------------------|-------|---|
| Contact Zi<br>for this qu<br>Question<br>Answer | PZAP on 01522-684705 and obtain an answer<br>estion.<br>921569820672<br>0 | Check | 2 |

Please ring Zip ZAP computers on the telephone number on screen.

You will be asked to supply a question which in this case is highlighted.

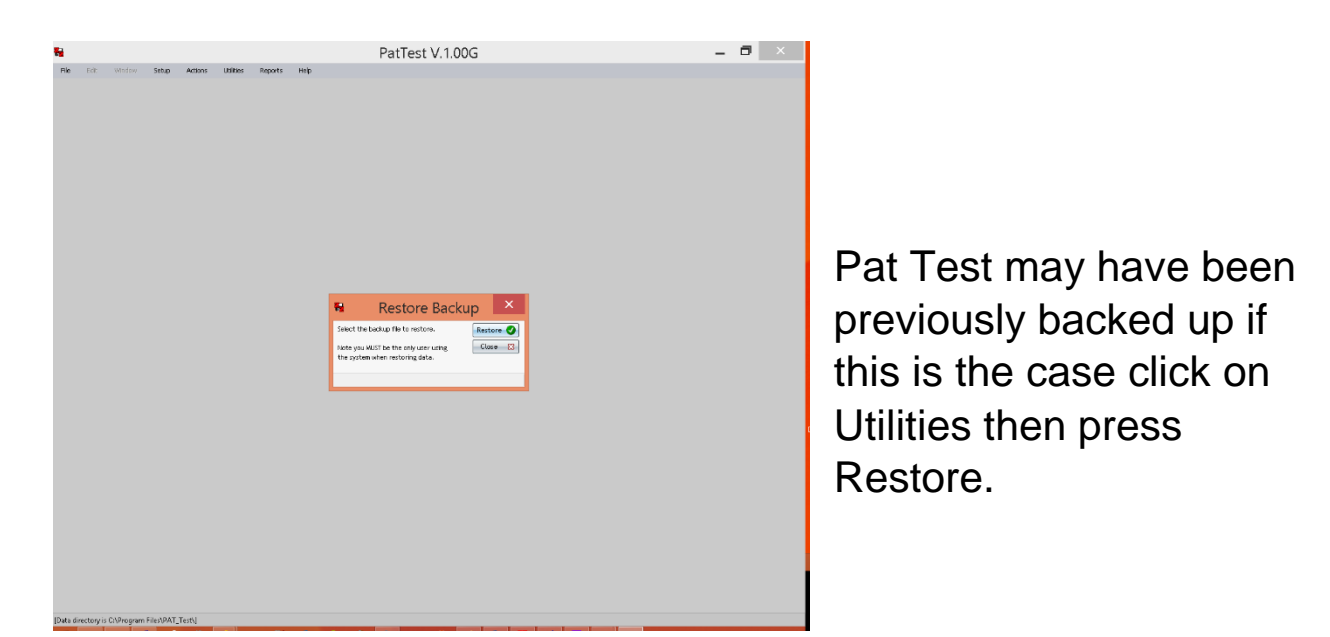

Press restore then find the file that needs to be imported to the program.

**Click Yes** 

|   | Restore Backup                                  | ×         |
|---|-------------------------------------------------|-----------|
| ? | Do you want to extract all files from this arch | ive file? |
|   | Yes No                                          |           |

| Select Backup to Restore                                                                                                    |                     |       |                                   |                  |
|----------------------------------------------------------------------------------------------------|---------------------|-------|-----------------------------------|------------------|
| € ⊙ - ↑ 🎉                                                                                                    | PATTEST             | ✓ C S | earch PATTEST                     | Q                |
| Organise • New folder                                                                                                    |                     |       | 100 -                             |                  |
| Desktop Documents Documents Documents Mercuny Music Pictures Videos Local Disk (C) Disk (C) | Name<br>20150120W0Z |       | Date modified<br>16/06/2014 02:10 | Type<br>WDZ File |
| File nan                                                                                                    | ne:                 | ~     | Archive (*.WDZ)<br>Open C         | ✓<br>Cancel      |

Well Done the program is now setup for use.